## TARO 2 QUAL Environment

The TARO 2 QUAL environment is available for you to check if your finding aids pass the compliance check.

Please note that no file mount is attached which means that files will not persist on the site and will not be migrated to the production environment.

To test your finding aids:

- 1. Navigate to http://taro-qual.lib.utexas.edu/.
- 2. Log in with the credentials found in Stache under "TARO Qual User Login."
- 3. Select "Add" to add a new finding aid.

Django administration

Site administration

| TARO_MANAGER |                | Recent actions        |
|--------------|----------------|-----------------------|
| Finding Aids | + Add 🖋 Change | Recent actions        |
| Repositories | + Add 🥜 Change | My actions            |
|              |                | + None<br>Finding aid |
|              |                | + None<br>Finding aid |
|              |                | + test2<br>Repository |
|              |                | + Test<br>Repository  |
|              |                | None     Finding aid  |

4. Click "Choose Files" to add one or more xml files from your computer.

| Django administ            | ration                      | WELCOME, QUAL VIEW SITE / CHANGE PASSWORD / LOG OUT |
|----------------------------|-----------------------------|-----------------------------------------------------|
| Home > Taro_Manager > Fine | ling Aids > Add finding aid |                                                     |
| Add finding aid            |                             |                                                     |
| Xml:                       | Choose Files No file chosen |                                                     |
| Repository:                |                             | ✓ / + ×                                             |
|                            |                             |                                                     |
|                            |                             | Save and add another Save and continue editing SAVE |

- 5. Select the appropriate repository and click "SAVE." Note: the file does not actually save so you can select any repository while testing.
- 6. Upon upload, the finding aid will **first** be checked for **EAD validation**. If it fails, you will get the **error** message below and must fix it before proceeding.

| Django adminis             | tration                                                                                                    |   | WELCOME, QUAL. VIEW SITE / CHANGE PASSWORD / LOG    | OUT |
|----------------------------|----------------------------------------------------------------------------------------------------|---|-----------------------------------------------------|-----|
| Home > Taro_Manager > Fi   | nding Aids › Add finding aid                                                                                                   |   |                                                     |     |
| Add finding aid            |                                                                                                    |   |                                                     |     |
| Please correct the error   | below.                                                                                                    |   |                                                     |     |
| Provided XML file does not | Provided XML file does not pass EAD validation: Element '(urn:isbn:1-931666-22-9)head': This element is not expected., line 48 |   |                                                     |     |
| Xml:                       | Choose Files No file chosen                                                                                                    |   |                                                     |     |
| Repository:                | African American Library at the Gregory School                                                                                 | • |                                                     |     |
|                            |                                                                                                    | l | Save and add another Save and continue editing SAVE |     |

7. When the finding aid passes EAD validation, it is **next** checked for **required fields**. If it fails the compliance check, you will get the **error** message(s) below and must fix it before proceeding.

|                                                                          | WELCOME, COAL. MEW SITE / CHANGE PASSWORD / LOG OUT |
|--------------------------------------------------------------------------|-----------------------------------------------------|
| Home > Taro_Manager > Finding Aids > Add finding aid                     |                                                     |
| Add finding aid                                                          |                                                     |
| Please correct the error below.                                          |                                                     |
| 00006.xml: Missing abstract when trying to find the abstract.            |                                                     |
| 00006.xml: Missing the encodinganalog attribute on language.             |                                                     |
| 00006.xml: Missing language when trying to find the language.            |                                                     |
| 00006.xml: Missing the encodinganalog attribute on repository.           |                                                     |
| 00006.xml: Missing author when trying to find the author.                |                                                     |
| 00006.xml: Missing attributes on date, should have @era.                 |                                                     |
| 00006.xml: Missing attributes on date, should have @calendar.            |                                                     |
| 00006.xml: Missing head when trying to find the head.                    |                                                     |
| 00006.xml: Missing extref when trying to find the extref.                |                                                     |
| 00006.xml: Missing the encodinganalog attribute on unitdate.             |                                                     |
| 00006.xml: Missing the era attribute on unitdate.                        |                                                     |
| 00006.xml: Missing the calendar attribute on unitdate.                   |                                                     |
| 00006.xml: Missing attributes on unititile, should have @encodinganalog. |                                                     |
| 00006.xml: Missing the encodinganalog attribute on physdesc.             |                                                     |
| 00006.xml: Missing the encodinganalog attribute on scopecontent.         |                                                     |
|                                                                          |                                                     |

8. When the finding aid passes the compliance check, it is **last** checked for **recommended fields**. Since these fields are recommendations, you will see a **warning** with a list of missing fields. You must reselect file(s), check "Override warnings," and click SAVE to override the warning.

| Django administration                                                                                                    | WELCOME, <b>QUAL</b> . VIEW SITE / CHANGE PASSWORD / LOG OUT |
|----------------------------------------------------------------------------------------------------|--------------------------------------------------------------|
| Home > Taro_Manager > Finding Aids > Add finding aid                                                                                                    |                                                              |
| Add finding aid                                                                                                    |                                                              |
| See warning(s) below. To override warnings: Reselect the file(s) to upload, select "Override warnings", and click SAVE. <ul> <li>00554.xml: Missing publisher when trying to find the publisher.</li> </ul> |                                                              |
| Xml: Choose Files No file chosen                                                                                                    |                                                              |
| Repository: African American Library at the Gregory School                                                                                                    | ~                                                            |
| Override warnings                                                                                                    |                                                              |
|                                                                                                    |                                                              |
| Save and                                                                                                    | add another Save and continue editing SAVE                   |

9. When the finding aid passes the compliance check, you will receive a "Congratulations" message and can repeat the testing process as needed.

| Django administration                                              | WELCOME, QUAL. VIEW SITE / CHANGE PASSWORD / LOG OUT |
|--------------------------------------------------------------------|------------------------------------------------------|
| Home > Taro_Manager > Finding Aids                                 |                                                      |
| Congratulations! Your finding aid had passed the compliance check. |                                                      |
| Select finding aid to change                                       | ADD FINDING AID +                                    |
| 0 Finding Aids                                                     | FILTER                                               |
|                                                                    | By date added<br>Any date<br>Today<br>Past 7 days    |
|                                                                    | This month<br>This year                              |